## **TB Transfers & IJNs:**

How to make transfers to ensure continuity of care

Part 1: Cases Part 2: Contacts Part 3: LTBI Part 4: B-waivers

### Part 1: Case Transfers

#### A. In-state case transfers are done in Orpheus

- In the Orpheus case record, change the case residence address. Make sure the county is set to the new jurisdiction.
- Enter the reason for the transfer (e.g., moved) in the pop-up window and click "Transfer".
- 3. In the documents tab, attach supporting documentation.
- 4. In the notes tab, create a note to describe the transfer. Include supporting information.

|    | the transfer. Include supporting information.                                |
|----|------------------------------------------------------------------------------|
| 5. | Orpheus gives the new jurisdiction access to the case record and notifies of |
|    | the transfer via to-do note.                                                 |

## **B.** Out of state case transfers are completed by submitting the Interjurisdictional TB Notification (IJN) form to OHA via Orpheus

- 1. Complete the <u>IJN Cover sheet</u> and the <u>Active/Possible TB</u> sheet. Save the form as .PDF file to retain the fillable document format.
- 2. Refer to the companion guide for instructions for using the IJN form.
- 3. Upload the completed IJN forms and supporting documentation to the case Docs tab in Orpheus
- 4. Important: Notify the OHA TB program of the transfer by writing a case note assigned to the Kiley Ariail, OHA TB epidemiologist.
- 5. On the Admin tab in the Orpheus case, document the move

| County Transfer                                                                                                    |                 |  |  |  |  |  |  |
|----------------------------------------------------------------------------------------------------|-----------------|--|--|--|--|--|--|
| Are you sure you want to transfer this case to Multnomah<br>county?<br>If so, please provide the reason for the transfer. |                 |  |  |  |  |  |  |
| Moved                                                                                                    |                 |  |  |  |  |  |  |
|                                                                                                    | Cancel Transfer |  |  |  |  |  |  |

### Part 2: Contacts

### C. In-state contact transfers are completed within Orpheus

- 1. Locate the contact of interest in the associated TB case record.
  - a) In the contact's Demographics tab, change the residence address to the address in the new jurisdiction. Make sure the new county is correct.
  - b) Confirm transfer by clicking "yes" in the popup window.
  - c) Enter reason for transfer in the next pop-up window (e.g., moved) and click "Save".
- 2. Orpheus completes the transfer, informs the receiving county of the transfer, and Orpheus gives the new jurisdiction access to the case record.
  - d) Confirm by viewing the transfer status in the gray box below the address fields.

| County Transfer                                           |                                   |  |  |  |  |  |  |
|-----------------------------------------------------------|-----------------------------------|--|--|--|--|--|--|
| Do you want to transfer this contact to Multnomah county? |                                   |  |  |  |  |  |  |
|                                                           |                                   |  |  |  |  |  |  |
|                                                           | No Yes                            |  |  |  |  |  |  |
|                                                           |                                   |  |  |  |  |  |  |
| Reason                                                    |                                   |  |  |  |  |  |  |
| Please specify the reason thi<br>Lane county.             | s contact is being transferred to |  |  |  |  |  |  |
|                                                           |                                   |  |  |  |  |  |  |
| Reason:                                                   |                                   |  |  |  |  |  |  |
| Reason:<br>Moved                                          |                                   |  |  |  |  |  |  |
| Reason:<br>Moved                                          | Save                              |  |  |  |  |  |  |
| Reason:<br>Moved<br>County: Multne                        | Save                              |  |  |  |  |  |  |

- 3. Create a note to the case manager at the receiving jurisdiction. Notify of the transfer and offer any supporting information.
- 4. In the documents tab, attach any supporting documentation.

## D. Out of state contact transfers are completed by submitting the IJN form to OHA via Orpheus

- 1. Complete the <u>IJN Cover sheet</u> and <u>Contact</u> sheet. Complete one set for each contact.
- 2. <u>The companion guide</u> contains instructions for using the IJN form.
- 3. In the associated TB case record, locate the contact of interest.
- 4. Upload the completed IJN forms and supporting documentation to the contact Docs tab in Orpheus. <u>Make sure you are uploading to the contact</u> <u>docs tab</u>, not to the associated TB case.
- 5. Important: Notify the OHA TB program of the transfer by writing a case note assigned to the OHA TB epidemiologist.
- 6. On the Admin tab in the Orpheus case, document the move.

### Part 3: LTBI

### E. In-state LTBI transfers are completed within Orpheus

1. Follow the instructions for an in-state TB case transfer in Part 1a.

# F. Out of state LTBI transfers are completed by submitting the IJN form to OHA via Orpheus

- 1. Complete the <u>IJN Cover sheet</u> and <u>TB Infection sheet</u>. Complete one set for each LTBI or B-waiver.
- 2. <u>The companion guide</u> contains instructions for using the IJN form.
- 3. Upload the completed IJN forms and supporting documentation to the case Docs tab in Orpheus
- Important: Notify the OHA TB program of the transfer by writing a case note assigned to the OHA TB epidemiologist.

| MOVED  | ○ Yes ○ No □ Out of US-Transnational Referral |   |        |  |  |
|--------|-----------------------------------------------|---|--------|--|--|
| Where? |                                               | ~ | City   |  |  |
|        |                                               |   | County |  |  |
|        |                                               |   | State  |  |  |

5. On the Admin tab in the Orpheus case, document the move

### Part 4: B-waivers

#### **G.** In-state and out of state B-waiver transfers

- 1. If you are an EDN user, you may transfer the B Waiver via EDN or call the TB Program, OHA for assistance.
- 2. Otherwise, Call the TB Program, OHA at 503-358-8516 or email: <u>heidi.behm@oha.oregon.gov.</u>